112 北一女中圖書館 圖書查詢與預約借閱 流程說明 (圖書館網頁: http://m7.fg.tp.edu.tw/webopac/)

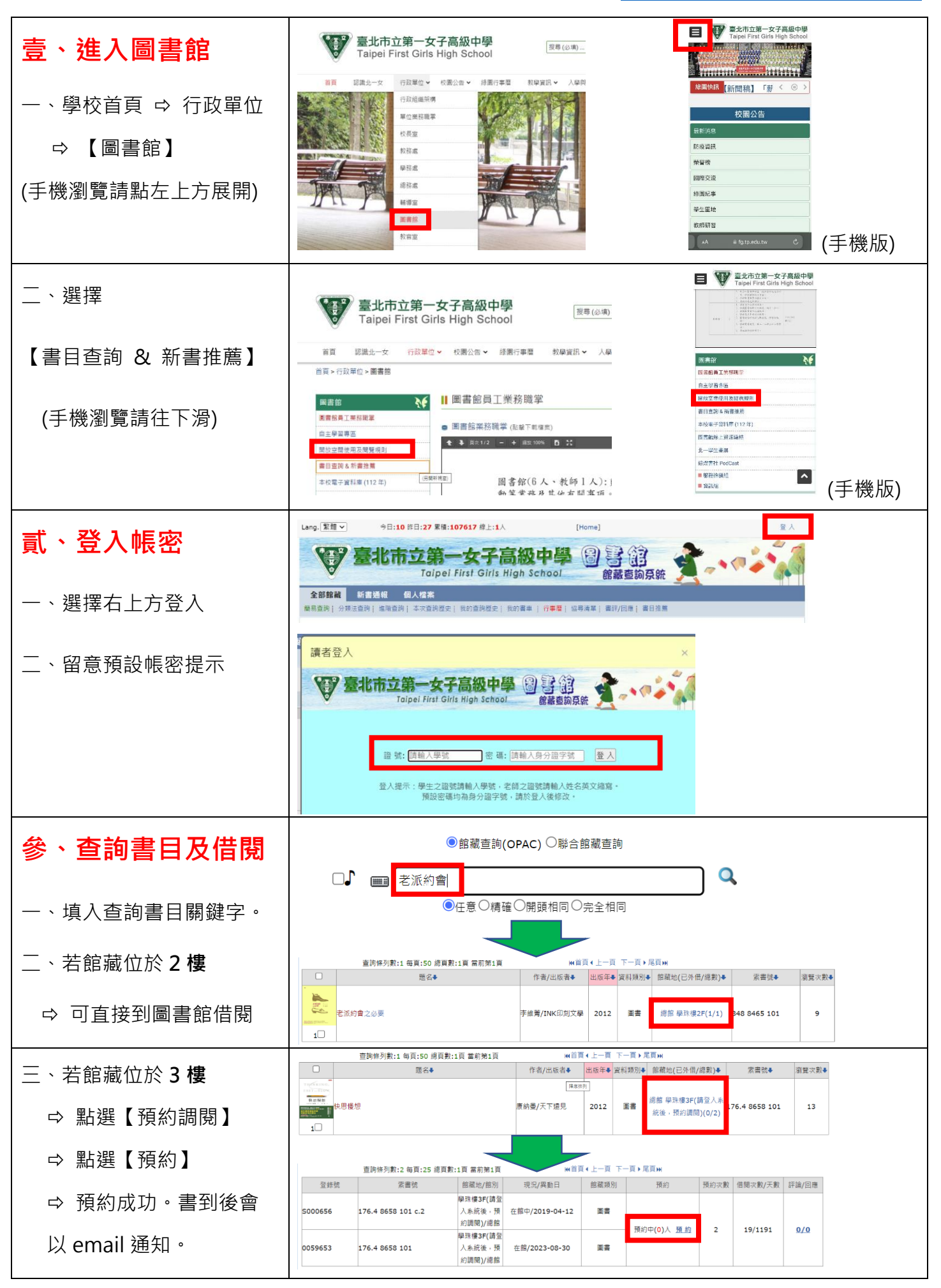

| 四、若要取消預約   | 全部館個人借閱                                                                                                    | 藏新書通報 個人<br>大況   個人資料管理   本次重 | し <b>檔案</b><br>詞歴史:: | 我的查詢歷                | 史  我的書車  離                      | 思查核確認   行                     | ■■ 協琴清單   收信記:                  | 喙! 書評/回應 | *** 書目推薦 |                           |
|------------|----------------------------------------------------------------------------------------------------|-------------------------------|----------------------|----------------------|---------------------------------|-------------------------------|---------------------------------|----------|----------|---------------------------|
| ⇨ 點選【個人檔案】 | 預約號記 雪陽状況 我的學科服務預約 場地設備申請使用書條決況 激飲記錄 預約停僅記錄 申請代借記錄 入出協記錄 點數兌換記錄<br>書目講記:(ALL ▽) (有效預約) ▽ (年 /月/日 □) ~ (年 /月/日 □] 檢案 預約靜止 編号<br>(註:起過等特期限仍未人聲者本預約會自動取消) |                               |                      |                      |                                 |                               |                                 |          |          |                           |
| ⇨ 點選【預約狀況】 | 頭型 圖書 快應                                                                                                    | 查詢條列數:1 每頁:<br>題名             | 25 總頁數<br>冊次號        | 1頁 當前第<br>年代號<br>101 | 1頁<br>資料類別/館藏地<br>圖書<br>(總館/學珠樓 | ₩首頁 4 3<br>預約日期<br>2023-09-01 | 上一頁下一頁▶尾頁₩<br>人館日期/使用時段◆ [尚未入館] | 保留日期♥    | 等待期限修改   | 取消/取書館別<br>順位1 (總館)取 消    |
| ⇔ 點選【取消】   |                                                                                                    |                               |                      |                      | 3F(請登入系統<br>後,預約調閱))            | 09:41:34                      |                                 |          |          | Control Control Parameter |